## GOOGLE HANGOUTS MEET

### **Organiser une visioconférence**

# UTILISATEUR

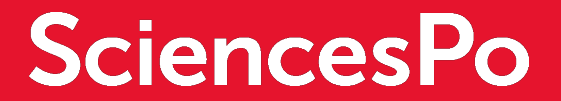

### DÉMARRER UNE VISIOCONFÉRENCE

#### **QU'EST-CE QUE GOOGLE HANGOUTS MEET?**

Il s'agit d'un outil de visioconférence qui permet notamment de partager son écran avec les participants.

### **CRÉER UNE VISIOCONFÉRENCE HANGOUTS MEET : DEUX POSSIBILITÉS**

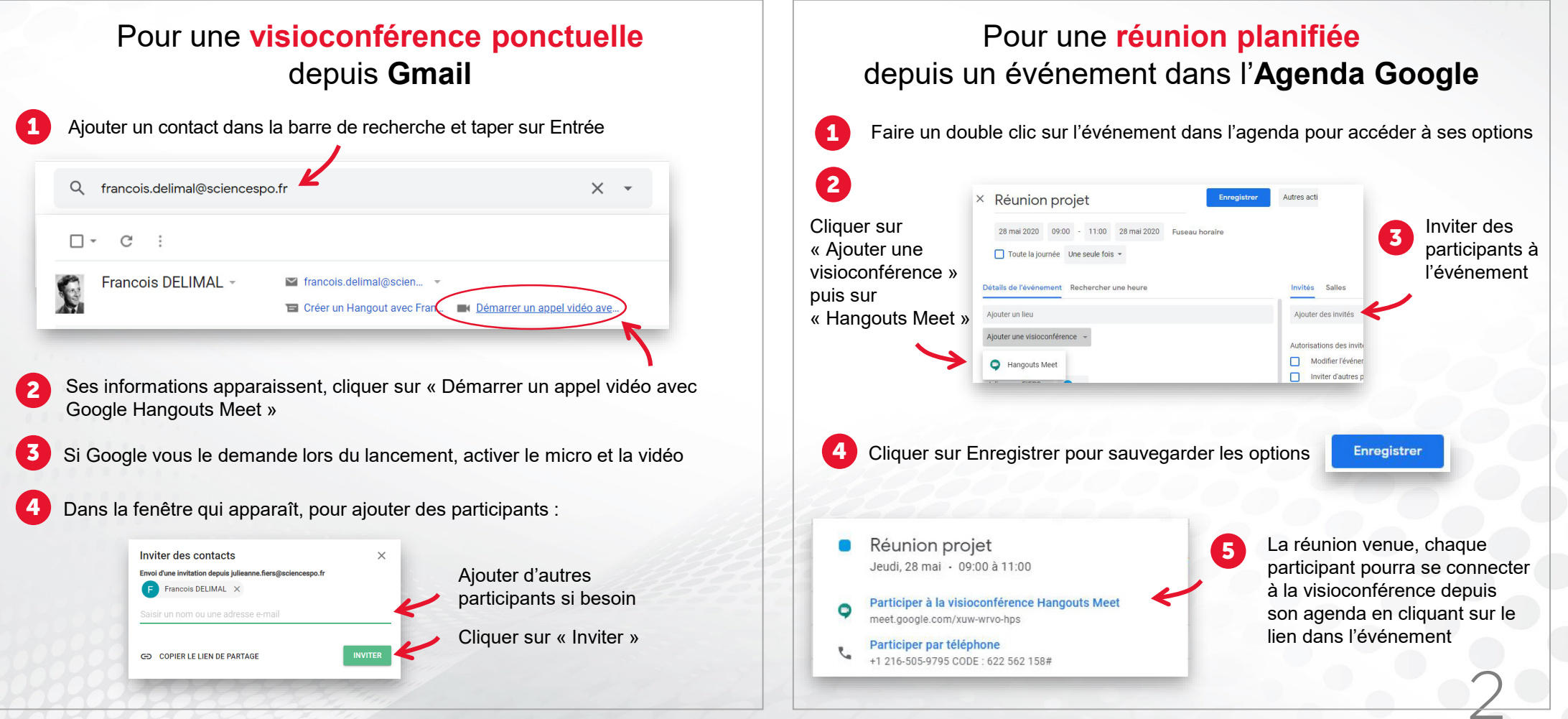

Sciences Po DSI formation - Google Suite - Hangouts Meet - février 2020

### UNE FOIS LA VISIOCONFÉRENCE LANCÉE

#### **INTERFACE ET PARAMÈTRES**

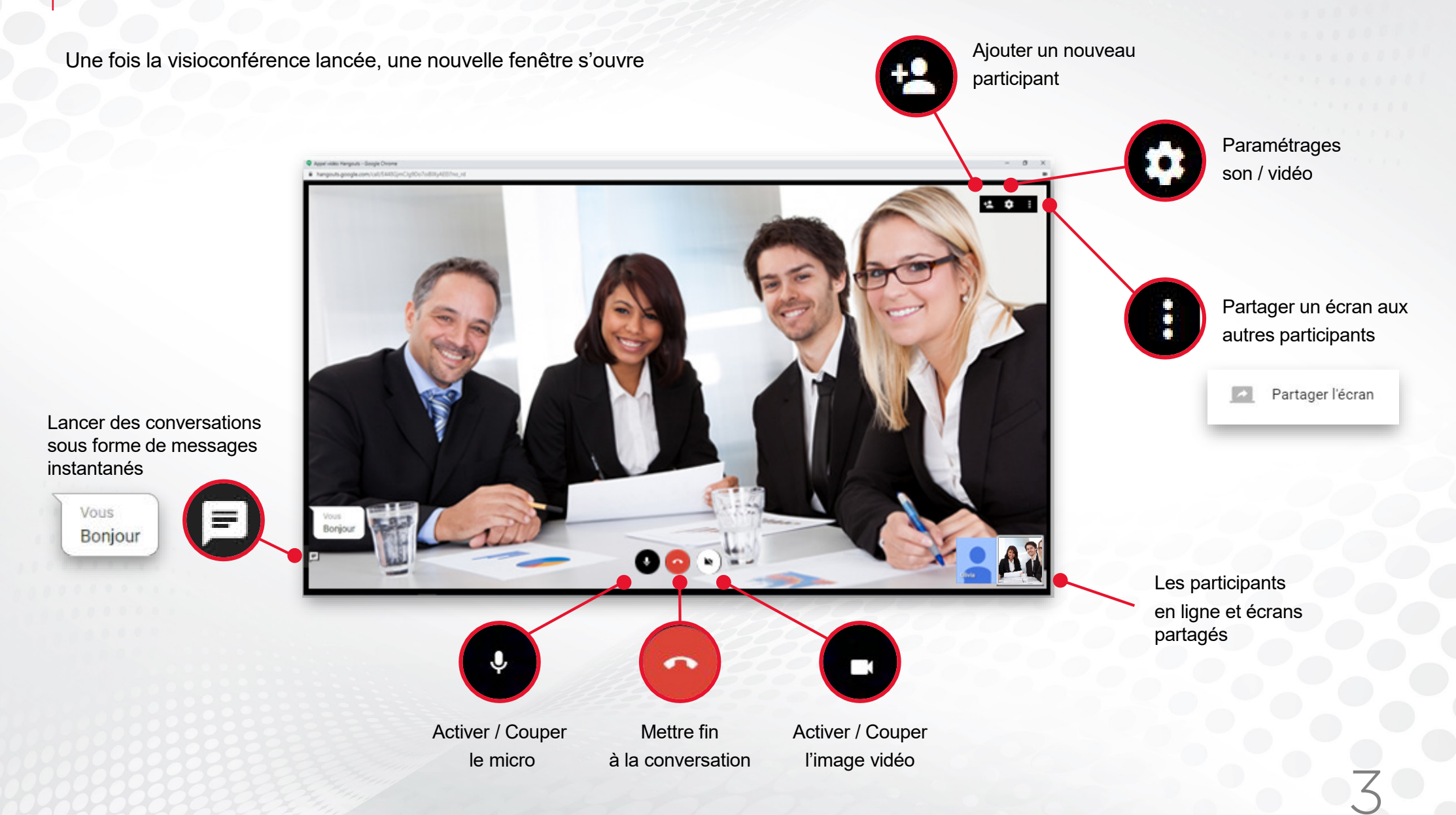

Sciences Po DSI formation - Google Suite - Hangouts Meet - février 2020

### PARTAGER VOTRE ÉCRAN EN VISIOCONFÉRENCE

### PARTAGER SON ÉCRAN AUX PARTICIPANTS

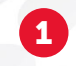

Cliquer en haut à droite de la fenêtre sur le bouton d'options

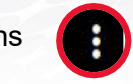

Cliquer sur « Partager l'écran »

Partager l'écran

Choisir entre les deux options suivantes :

« Partager **l'intégralité de l'écran** : avec tous les onglets ouverts sur l'ordinateur » permet de montrer toutes les fenêtres ouvertes sur votre écran

#### Partager votre écran

Une demande de partage du contenu de votre écran avec hangouts.google.com a été envoyée depuis Chrome. Sélectionnez les éléments que vous souhaitez partager.

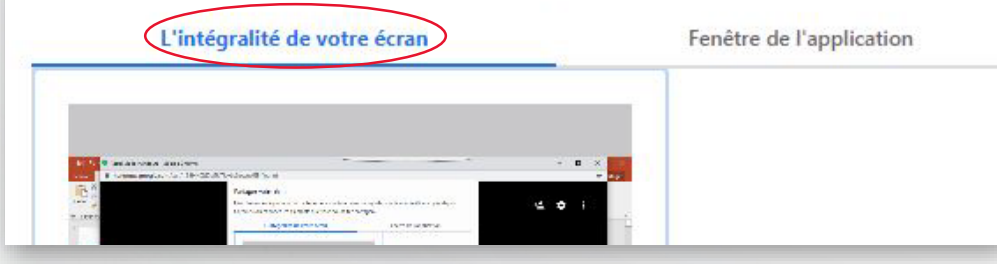

Google Hangouts Meet n'est pas un outil de prise en main à distance. Il n'est pas possible de contrôler l'ordinateur dont l'écran est partagé.

Partager seulement **une fenêtre d'application ouverte permet de ne partager qu'une seule fenêtre ouverte sur votre écran** (par exemple : un fichier Excel, un fichier PDF, etc)

#### Partager votre écran

Une demande de partage du contenu de votre écran avec hangouts.google.com a été envoyée depuis Chrome. Sélectionnez les éléments que vous souhaitez partager.

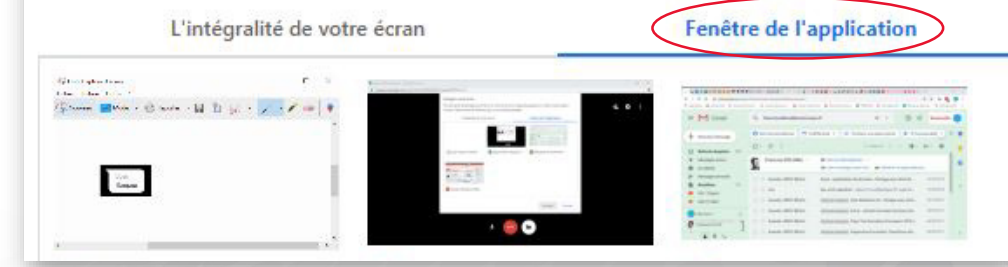

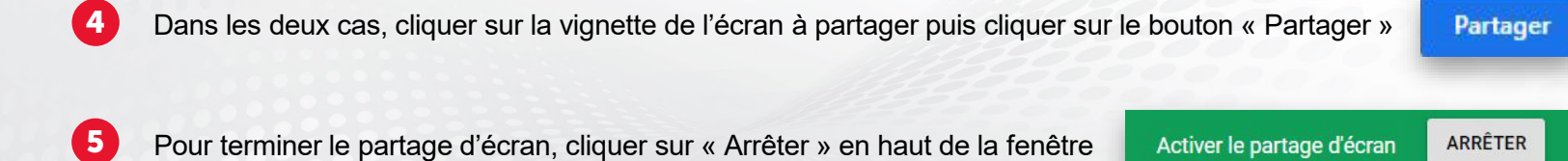

Sciences Po DSI formation - Google Suite - Hangouts Meet - février 2020